## Form Guide for Form NP 728

## **Objective**

- 1. This guide explains the features found in the Form NP 728, or Cash Movement Report (CMR). This form is meant to be submitted to the Suspicious Transaction Reporting Office (STRO) via the STRO Online Notices and Reporting Platform (SONAR), an electronic online filing platform.
- 2. This form guide is **NOT** the prescribed form under Section 60 of the Corruption, Drug Trafficking and Other Serious Crimes (Confiscation of Benefits) Act 1992.

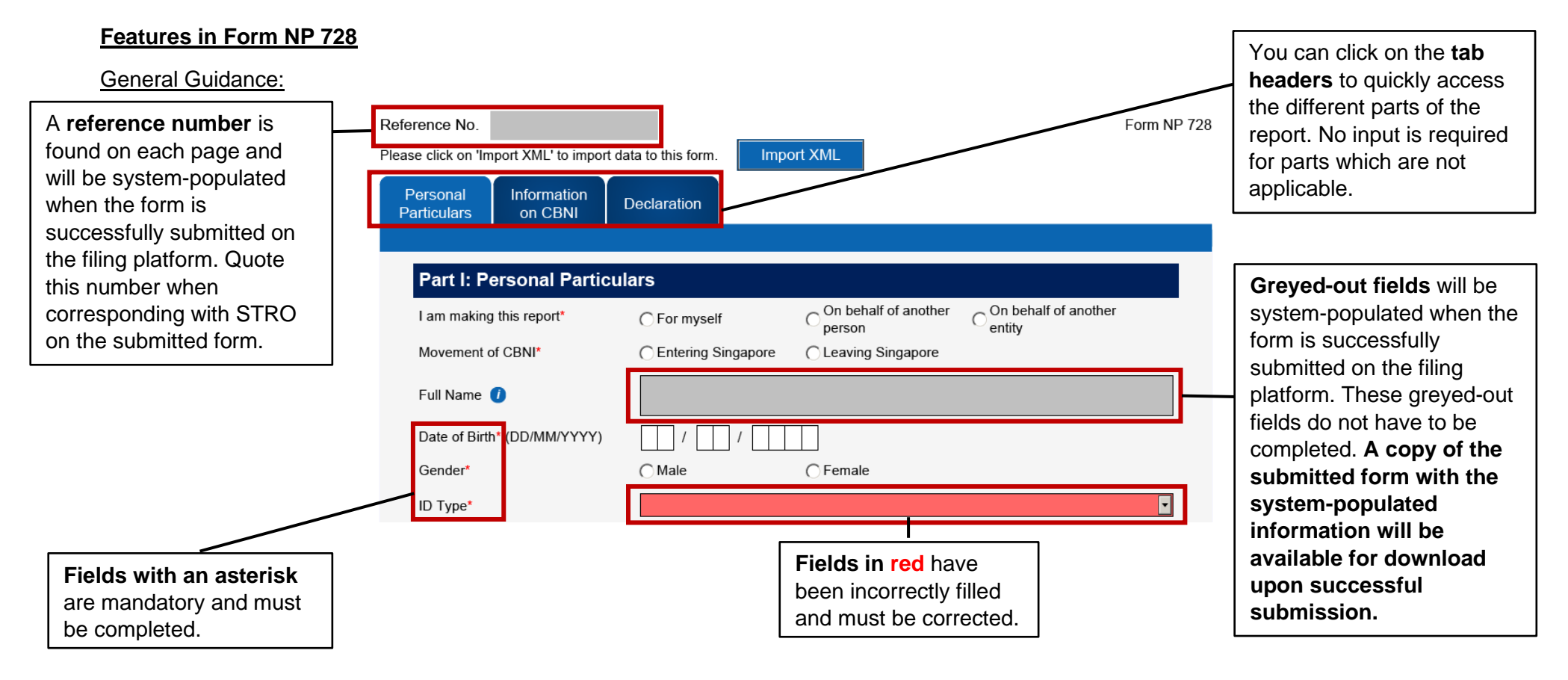

| When you <b>hover your</b><br><b>mouse</b> over <u>active</u><br><u>fields</u> or <u>blue icons</u> (for<br>greyed fields), a short<br>description of the field<br>will appear. You may<br>refer to the descriptions<br>of the fields if you are<br>unsure of how to<br>complete the CMR | F<br>C<br>C<br>C<br>C<br>C<br>C<br>C<br>C<br>C<br>C<br>C<br>C<br>C<br>C<br>C<br>C<br>C<br>C<br>C | Date of Birth This field will be<br>submitted to St<br>or SingPass acc<br>opportunity to<br>assport Nuthe final submiss<br>Country / Region of Issue*<br>Nationality / Citizenship* | a auto-completed v<br>IRO through SONA<br>ount that is used to<br>check the accuracy<br>ssion.                                                                                                 | when the form is<br>AR based on the CorpPass<br>o log in. You will have the<br>of the information before |                                 | • |                                                                                                    |
|----------------------------------------------------------------------------------------------------|--------------------------------------------------------------------------------------------------|----------------------------------------------------------------------------------------------------|----------------------------------------------------------------------------------------------------|----------------------------------------------------------------------------------------------------|---------------------------------|---|----------------------------------------------------------------------------------------------------|
|                                                                                                    | J                                                                                                | Number of CBNI: 1                                                                                                    | Currency<br>Money Order                                                                                                    | CBNI<br>Traveller's Cheque<br>Bill Of Exchange                                                           | Cheque<br>Promissory Note       |   | <ul> <li>When there are "+" and "-"</li> <li>buttons, more than one entry is allowed.</li> <li>Use the "+" button to add up to 20 entries.</li> <li>Use the "-" button to delete</li> </ul> |
| Fields with arrows have<br>drop down lists. You can<br>click on the arrow to see<br>all selections available,<br>scroll to select the field or<br>type the first alphabet of<br>the field (e.g. in<br>Occupation, type "U" for<br>"Unemployed") to jump to<br>a particular field.        |                                                                                                  | Currency Code*<br>Amount*<br>(to nearest whole numbe<br>Do you own the CBNI*<br>Number of Source(s):<br>Source of CBNI<br>Number of Intended Reci<br>Intended Recipient<br>of CBNI  | Others Singapore Dollar Singapore Dollar Singapore Dollar Algerian Dinar Argentine Peso Armenian Dram Aruban Florin Australian Dollar Azerbaijan Manat Person Entity Pient(s): 0 Person Entity | Business Entity<br>Each CBNI must have at least<br>Business Entity                                       | 1 Source or 1 Recipient entered |   | entries (data deleted is irreversible).                                                                                                    |

## Part I: Personal Particulars

| Part I: Personal Particular | <u>'S</u>              |                                                                           |                             |                                | -                   | The greyed field "Full                                                                                        |
|-----------------------------|------------------------|---------------------------------------------------------------------------|-----------------------------|--------------------------------|---------------------|----------------------------------------------------------------------------------------------------|
| F                           | Part I: Personal Part  | iculars                                                                   |                             |                                |                     | Name" of declarant will                                                                                       |
| 1                           | am making this report* | C For myself                                                              | On behalf of another person | On behalf of another<br>entity |                     | submission of the CMR                                                                                         |
| F                           | Novement of CBNI*      | ) / /                                                                     |                             |                                |                     | This information will be<br>based on the particulars<br>associated with the<br>logged-in CorpPass<br>account. |
| Part II: Information on Phy | Others                 | If 'Others' please provi<br>Occupation Details*<br>Bearer Negotiable Inst | ide                         |                                | ]-[                 | Selecting "Others" for<br>fields will require you to<br>provide additional details.                           |
|                             | Number of CBNI: 1      |                                                                           | CBNI                        |                                |                     | n adding and deleting<br>CBNI, if you have more<br>han 1 CBNI, the first                                      |
|                             | CBNI Type*             | Currency C<br>Money Order C<br>Others                                     | Traveller's Cheque          | Cheque<br>Promissory No        | <u> </u> (<br> <br> | CBNI cannot be deleted<br>you can modify it<br>nstead).                                                       |

|                                                                                                    |                                                                                                    |                               | CBNI 2                                                                                          | ••••                          | ]                                                                                                    |
|----------------------------------------------------------------------------------------------------|----------------------------------------------------------------------------------------------------|-------------------------------|-------------------------------------------------------------------------------------------------|-------------------------------|----------------------------------------------------------------------------------------------------|
|                                                                                                    | CBNI Type* (                                                                                                    | Currency<br>Money Order       | <ul> <li>○ Traveller's Cheque</li> <li>○ Bill Of Exchange</li> </ul>                            | C Cheque                      |                                                                                                    |
| For subsequent<br>CBNIs, if the Source<br>or Recipient is the<br>same as CBNI 1, click<br>this <b>check box</b> . You | Currency Code* Amount* (to nearest whole number) Do you own the CBNI* Number of Source(s): Source of CBNI                                        | CYes<br>1<br>☐ Same as CBNI 1 | <ul> <li>○ No</li> <li>Each CBNI must have at least 1</li> <li>Person Entity → Busin</li> </ul> | Source or 1 Recipient entered |                                                                                                    |
| will not need to fill in<br>the details of the<br>Source or Recipient<br>again.                                       | Source of CBNI - Person<br>Name of Person Entity frr<br>whom CBNI is received*<br>Date of Birth (DD/MM/YY<br>ID Type*<br>Passport Number / ID Nu | rson Entity ×                 |                                                                                                 |                               | New fields appear when<br>you select either Person<br>Entity or Business Entity.<br>Indicate whether the<br>Source or Recipient is a<br>person or business by<br>selecting the button,<br>then fill in the new fields<br>that appear. |

|                                         |                                    |                | CBNI 2                       | + -                               |
|-----------------------------------------|------------------------------------|----------------|------------------------------|-----------------------------------|
|                                         |                                    | Currency       | ◯ Traveller's Cheque         | ⊂ Cheque                          |
|                                         | CBNI Type*                         | ○ Money Order  | O Bill Of Exchange           | C Promissory Note                 |
|                                         | £                                  | ◯ Others       |                              |                                   |
|                                         | Currency Code*                     |                |                              | T                                 |
| you indicate that                       | Amount*<br>(to nearest whole numbe | er)            |                              |                                   |
| NI, you must                            | Do you own the CBNI*               | CYes           | ◯ No                         |                                   |
| icate if the source<br>CBNI is a person | Number of Source(s):               | 0              | Each CBNI must have at least | t 1 Source or 1 Recipient entered |
| usiness and enter<br>e relevant         | Source of CBNI                     | Same as CBNI 1 | Person Entity + Bi           | usiness Entity 🔫                  |
| tails.                                  | Number of Intended Red             | cipient(s): 0  | Each CBNI must have at leas  | t 1 Source or 1 Recipient entered |
|                                         | Intended Recipient<br>of CBNI      | Same as CBNI 1 | Person Entity + Bi           | usiness Entity 🔫                  |
|                                         |                                    |                |                              |                                   |

## Part III: Declaration and Submission Details

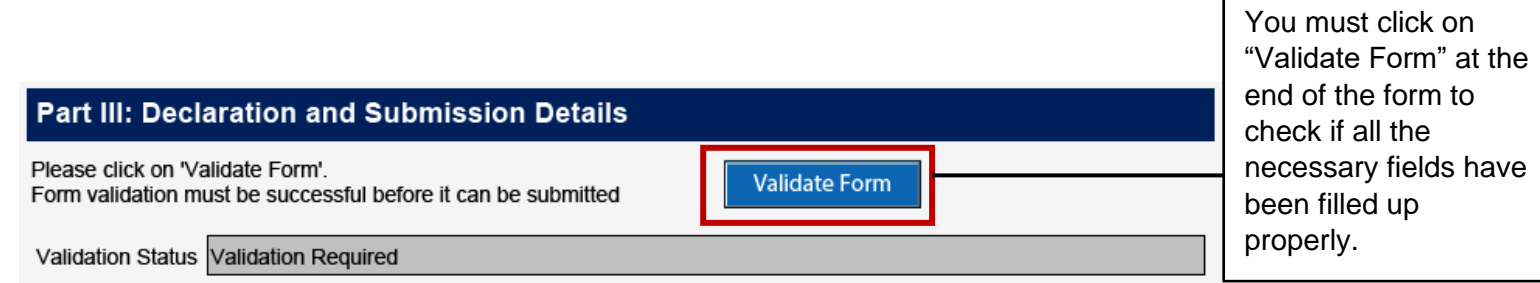

| Part III: Declaration and Submission Details                                                      |               | An error message will<br>appear if validation<br>fails and fields with |  |
|---------------------------------------------------------------------------------------------------|---------------|------------------------------------------------------------------------|--|
| Please click on 'Validate Form'.<br>Form validation must be successful before it can be submitted | Validate Form |                                                                        |  |
| Validation Status Validation failed as of 26/08/2019 2:46:32 PM                                   |               | errors will be<br>highlighted in <u>red</u> for                        |  |
|                                                                                                   |               | your attention.                                                        |  |

When validation fails, a pop-up window will also appear to inform you of the errors – click 'OK' to proceed.

| Warning: JavaScript Window - Form Validation Errors                                                                                                    |
|----------------------------------------------------------------------------------------------------|
| <ul> <li>Please complete the following mandatory fields:         <ul> <li>Please specify who you are making this report for under Part I - Particulars of Declarant.</li> <li>Please indicate whether CBNI is entering or leaving Singapore under Part I - Particulars of Declarant.</li> <li>Please indicate your date of birth as per your passport / ID card under Part I - Particulars of Declarant.</li> <li>Please indicate your gender as per your passport / ID card under Part I - Particulars of Declarant.</li> <li>Please indicate your ID type under Part I - Particulars of Declarant.</li> <li>Please indicate your ID type under Part I - Particulars of Declarant.</li> <li>Please indicate your passport / ID number as per your passport / ID card under Part I - Particulars of Declarant.</li> <li>Please indicate your passport / ID card's country of issue under Part I - Particulars of Declarant.</li> <li>Please indicate your nationality as per your passport / ID card under Part I - Particulars of Declarant.</li> <li>Please indicate your nationality as per your passport / ID card under Part I - Particulars of Declarant.</li> <li>Please indicate your nationality as per your passport / ID card under Part I - Particulars of Declarant.</li> <li>Please indicate your nationality as per your passport / ID card under Part I - Particulars of Declarant.</li> <li>Please indicate your occupation or profession under Part I - Particulars of Declarant.</li> </ul> </li> </ul> |
| <ul> <li>→ Please indicate your occupation or profession under Part I - Particulars of Declarant.</li> <li>→ Please indicate your Block as recorded on your official identification under Part I - Particulars of Declarant.</li> <li>(13 mandatory error messages not shown)</li> </ul>                                                                                                    |
| Please amend the following fields:<br>→ Each CBNI must have at least 1 Source or 1 Recipient entered.<br>OK                                                                                                    |

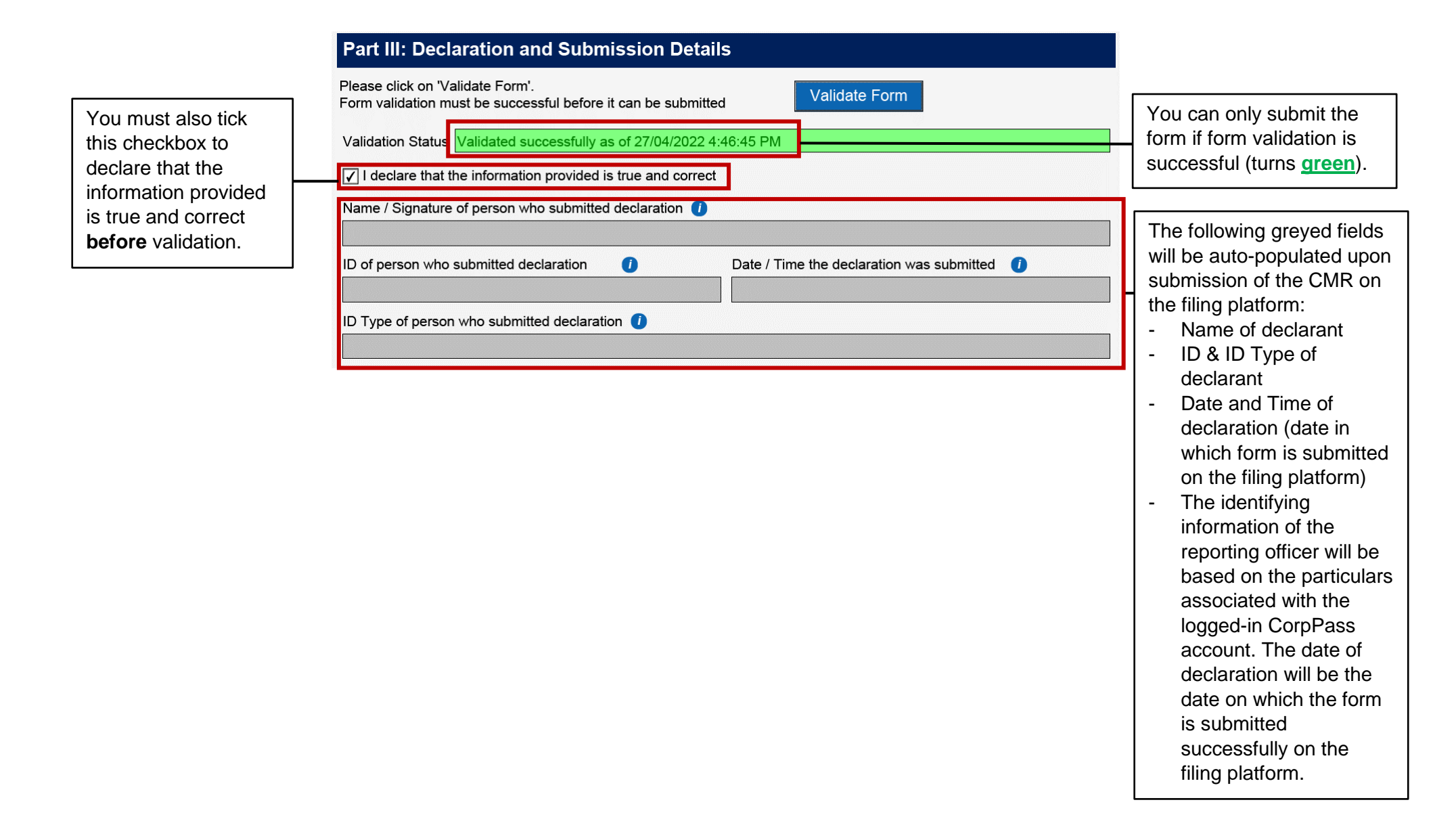